## Doseerhulp

| Deze functie stelt u de juiste hoeveelheid wasmiddel voor uw v | vasgoed voor. Met de Doseerhulp vermijdt u dat u te veel wasmiddel gebruikt en u                                    | bespaart wasmiddel                                                                      |
|----------------------------------------------------------------|----------------------------------------------------------------------------------------------------|-----------------------------------------------------------------------------------------|
|                                                                |                                                                                                    | beschermt het milieu                                                                    |
|                                                                |                                                                                                    | beschermt de gevoelige huid                                                             |
|                                                                |                                                                                                    |                                                                                         |
| Voor het eerste gebruik                                        | <ol> <li>Vergelijk de aanbeveling voor dosering van de wasmiddelen die u gebruikt me<br/>overeenstemmen.</li> </ol> | t de doseerwaarden die vooraf zijn ingesteld in de wasmachine. Pas deze aan als ze niet |
| Zorg ervoor dat de functie Doseerhulp optimaal kan werken.     | 2. Controleer de waterhardheid die vooraf is ingesteld in de wasmachine en pas                                      | deze indien nodig aan.                                                                  |
|                                                                |                                                                                                    |                                                                                         |

### 1. Doseerwaarden wasmiddel

De concentratie van wasmiddelen verkrijgbaar op de markt varieert aanzienlijk. Daarom moet u de instellingen van uw wasmachine aanpassen naargelang de wasmiddelen die u gebruikt.

Op uw wasmachine zijn 3 doseerwaarden vooraf ingesteld, voor 3 verschillende soorten wasmiddelen (algemeen – fijne was – donkere kleuren). Elke soort wasmiddel wordt gekoppeld aan een groep programma's (zie tabel rechts). De 3 vooraf ingestelde waarden moeten worden aangepast zodat ze overeenstemmen met de aanbeveling voor dosering op de verpakking van het/de wasmiddel(en) die u wilt gebruiken voor elke specifieke groep.

| Donkere<br>kleuren | Fijne was                        | Algemeen                |  |  |
|--------------------|----------------------------------|-------------------------|--|--|
| Donkere kleuren    | Wol / Handwas<br>en<br>Fijne was | Alle andere programma's |  |  |

# Vooraf ingestelde doseerwaarden controleren en aanpassen (Instelling wasmiddel)

Stel dat u de vooraf ingestelde doseerwaarde voor alle programma's van de "Algemene groep wasmiddelen" wilt controleren en aanpassen.

Belangrijk: tijdens deze fase wordt geen rekening gehouden met de lokale waterhardheid en de gebruikelijke vervuilingsgraad van uw wasgoed. Volg de onderstaande instructies.

#### A - Controle

Controleer eerst op de verpakking van uw algemeen wasmiddel welke doseerhoeveelheid wordt aanbevolen voor een gemiddelde waterhardheid (of gemiddeld/zacht) en een gemiddelde vervuilingsgraad (of gemiddeld/licht). Gebruik deze waarde in stap 3 van de procedure beschreven in het volgende deel (zie **B - Aanpassen**).

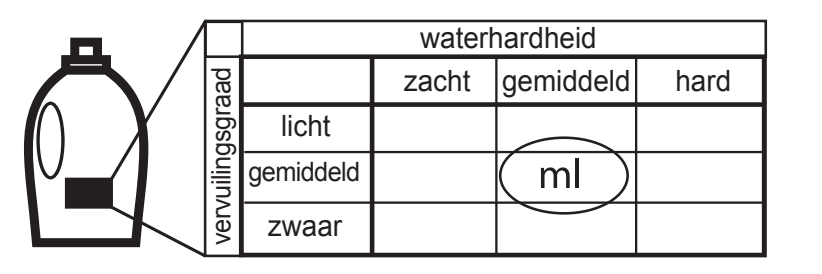

#### B - Aanpassen (Instelling wasmiddel)

Kies een programma in de programmagroep waarvoor u de vooraf ingestelde doseerwaarde wilt controleren en indien nodig aanpassen (bijvoorbeeld het programma "Katoen" voor de groep "Algemeen").

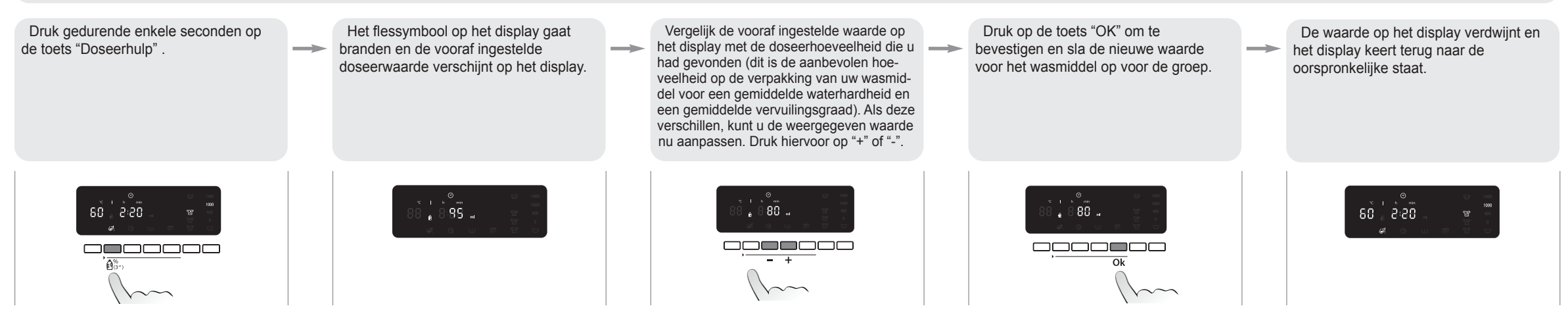

#### Doe dit voor de 3 programmagroepen.

Het volstaat een doseerwaarde voor EEN programma per groep op te slaan - deze wordt automatisch opgeslagen voor de andere programma's in deze groep. Als u bijvoorbeeld een doseerwaarde opslaat voor "Katoen", wordt deze automatisch opgeslagen voor alle programma's in de groep "Algemeen".

Om de opgeslagen doseerwaarden te wijzigen (omdat u bijvoorbeeld een ander soort wasmiddel gaat gebruiken), gaat u te werkt zoals hierboven beschreven. De reeds opgeslagen doseerwaarde wordt vervangen door de nieuwe waarde voor de geselecteerde programmagroep.

De opgeslagen doseerwaarden resetten en terugkeren naar de vooraf ingestelde waarden

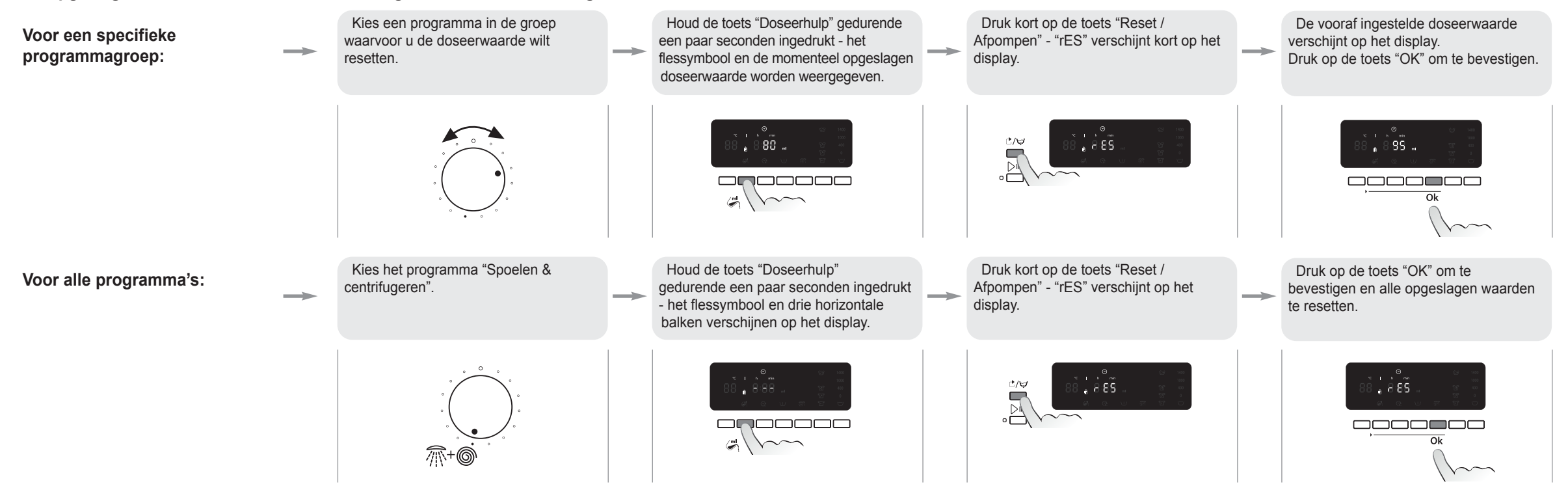

worden gewijzigd - Gedrukt in Italije 🎾 03/11 - © Copyright Whirlpool Europe s.r.l. 2011. Alle rechten voort

## 2. Waterhardheid 🖒

#### A - Controleer de lokale waterhardheid

Als u met "hard water" wast, is er meer wasmiddel nodig dan wanneer u met "zacht water" wast. Daarom moet u controleren dat de vooraf ingestelde waterhardheid overeenstemt met de waterhardheid in uw regio. Om uw lokale waterhardheid te weten te komen, neemt u contact op met de lokale instanties voor watervoorziening of gebruikt u de teststrook gehecht aan de brochure van Calgon die bij uw wasmachine wordt geleverd (indien beschikbaar):

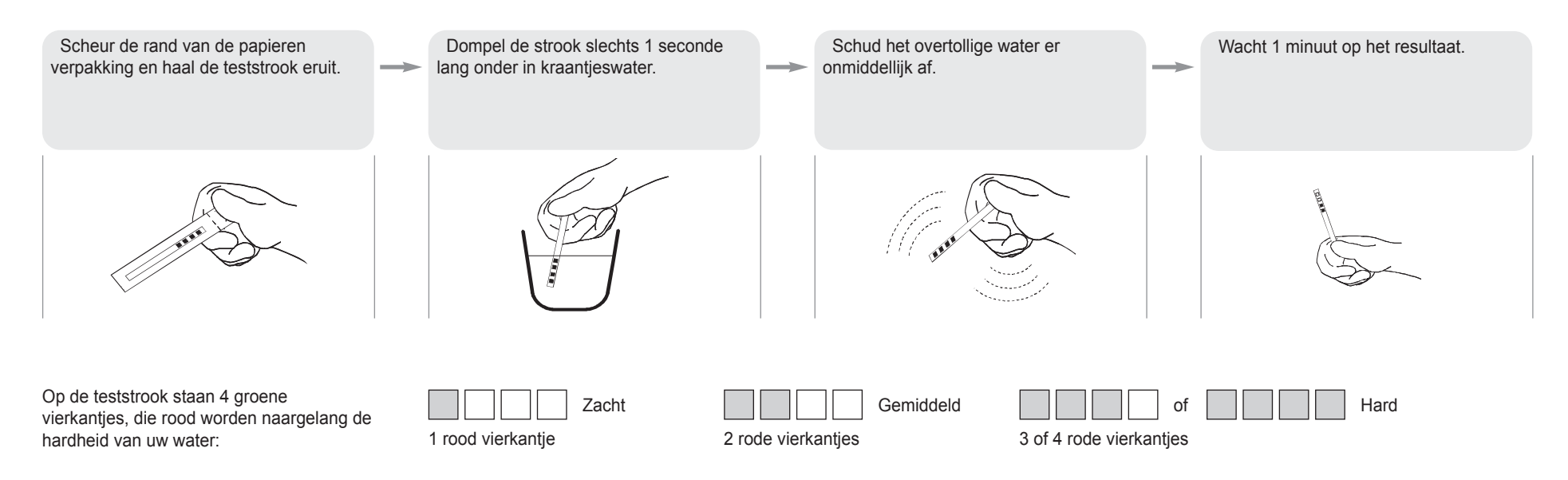

#### B - De instellingen voor waterhardheid aanpassen

De waterhardheid van uw wasmachine staat standaard ingesteld als ZACHT. Als uw lokale waterhardheid gemiddeld of hard is, moet u de waterhardheid van de wasmachine aanpassen zoals hieronder beschreven.

| Schakel de wasmachine aan door de<br>knop naar om het even welk programma<br>te draaien. | <b>→</b> | Druk gedurende enkele seconden<br>gelijktijdig op de toetsen "Doseerhulp" en<br>"+". | <b>→</b> | Een horizontale balk verschijnt op het<br>display. Dit is het symbool voor een<br>ZACHTE waterhardheid. | <br>Druk op de toetsen "+" of "-" om de<br>waterhardheid aan te passen naar<br>"gemiddeld" of "hard". | <br>Druk op "OK" om te bevestigen en op<br>te slaan. |
|------------------------------------------------------------------------------------------|----------|--------------------------------------------------------------------------------------|----------|----------------------------------------------------------------------------------------------------|----------------------------------------------------------------------------------------------------|------------------------------------------------------|
|                                                                                          |          |                                                                                      |          | 8:88 Zacht                                                                                              | Gemiddeld<br>Gemiddeld<br>Hard                                                                        |                                                      |

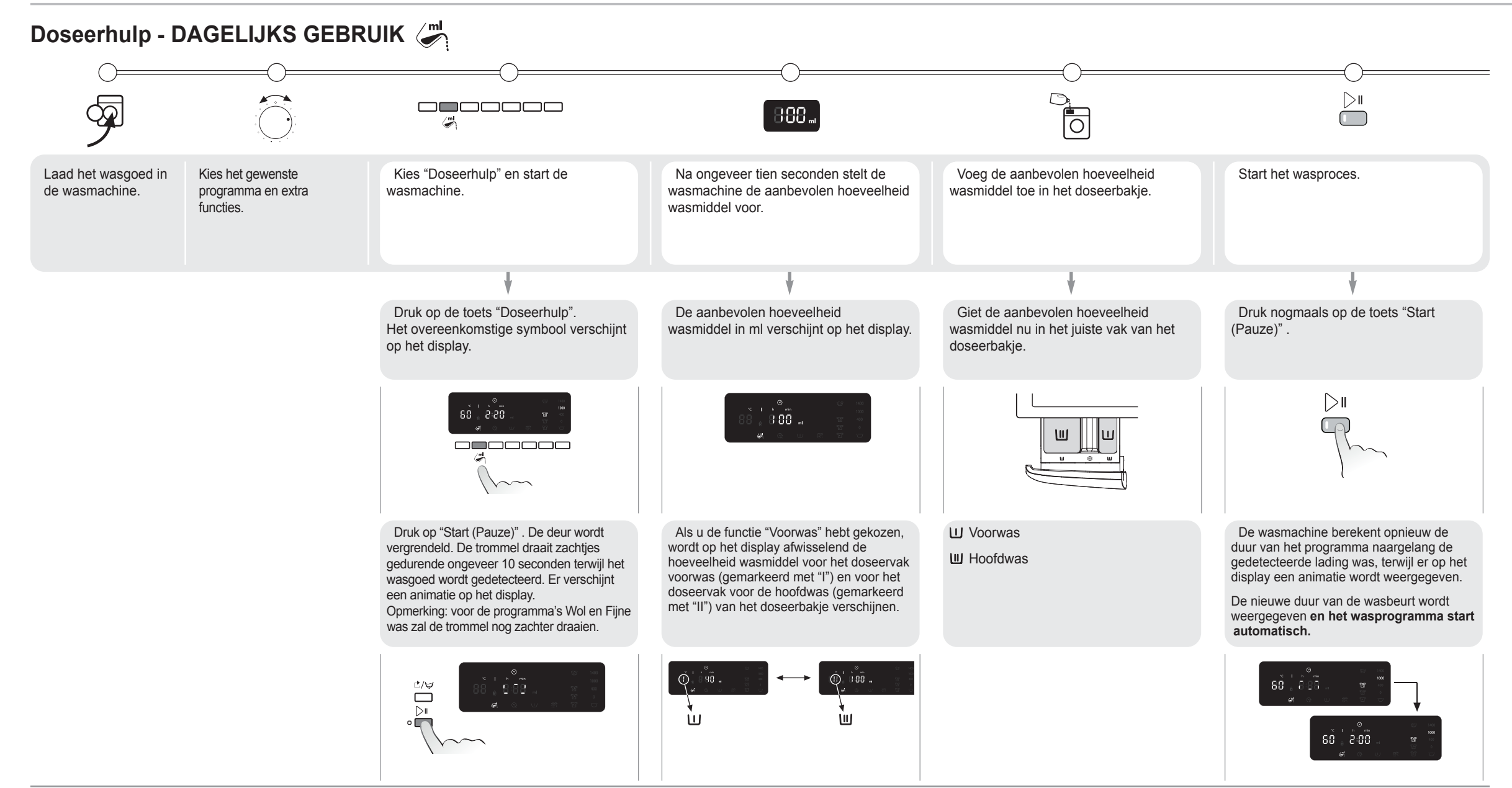

#### BELANGRIJK

- U moet eerst eventuele extra functies instellen voor u het wasprogramma start.. Met andere woorden voor u voor het eerst op de toets "Start (Pauze)" drukt.
- Als "Doseerhulp" geselecteerd is en u meer wasgoed wilt toevoegen nadat u voor het eerst op de toets "Start (Pauze)" hebt gedrukt, gaat u als volgt te werk:
- Druk gedurende een paar seconden op de toets "Reset / Afpompen". Op het display wordt de standaardinstelling van het programma weergegeven.
- Wacht tot de deur wordt ontgrendeld (dit kan langer dan een minuut duren).
- Voeg nu uw wasgoed toe en ga verder met de procedure zoals hierboven beschreven ("Dagelijks gebruik") om de aanbevolen hoeveelheid wasmiddel op het display te laten verschijnen.
- Als "Doseerhulp" is geselecteerd, moet u het wasmiddel in het doseerbakje toevoegen. Aangezien de deur is vergrendeld terwijl de doseerhoeveelheid wordt weergegeven, kunt u het wasmiddel niet rechtstreeks in de trommel toevoegen met een doseerbal.

- Als "Doseerhulp" geselecteerd is en u alles wilt resetten nadat u voor het eerst op de toets "Start (Pauze)" hebt gedrukt, gaat u als volgt te werk:
- Druk gedurende een paar seconden op de toets "Reset / Afpompen". Het display keert terug naar de oorspronkelijke staat. Het kan langer dan een minuut duren voor de deur ontgrendeld wordt.
- De duur van de programma's met kleine maximumbeladingen (zoals "Fijne was", "Wol / Handwas" enz. zie aparte Programmatabel) wordt NIET bijgewerkt naargelang de toegevoegde hoeveelheid wasgoed.
- De werkelijke programmaduur kan verschillen van de tijd vermeld op het display, zelfs nadat de lading wasgoed is geïdentificeerd.
   Deze kan immers worden beïnvloed door factoren zoals een lagere temperatuur van de watertoevoer, waardoor er meer tijd nodig is om het op te warmen. Telkens wanneer de programmaduur opnieuw wordt berekend, verschijnt er een animatie op het display.
- Als u de trommel laadt met wasgoed dat reeds nat is, mag u niet de volledige hoeveelheid wasmiddel aanbevolen door de functie "Doseerhulp" gebruiken, maar slechts 2/3 van de aanbevolen hoeveelheid.
- De minimale lading was die zal worden geïdentificeerd door de "Doseerhulp" is 2 kg, zelfs voor ladingen die minder wegen dan 2 kg.